# Installation and Configuration Quick Guide PS1021

Wireless Network Print Server

(2 Eth + 1 USB)

# **Package Contents**

Before installing your PS1021 Network Print Server, please verify the kit contents as

#### following.

- 1 x PS1021 Network Print Server
- 1 x power adapter(12V DC/1A)
- > 1 x Quick Start Guide

\*If any of the above items is missing or damaged, please contact your sales representative.

# **Environmental Requirements**

- Input voltage: 7.5V-32V(standard DC12V/1A)
- Operating temperature: -30 to +70 °C
- Storage temperature: -40 to 85°C
- Relative humidity: < 95% (no condensation)</li>
- 1

Website: www.keennew.com Email: sales@keennew.com Whatsapp: +86 13249165907

- > 1 x Ethernet Cable
- 1 x SMA Wi-Fi antenna (stubby)

# Hardware Introduction

1. Overview

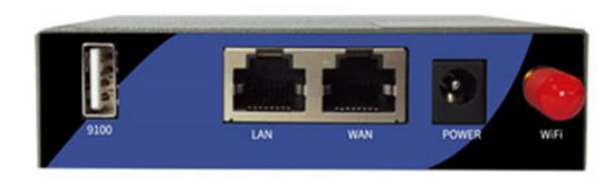

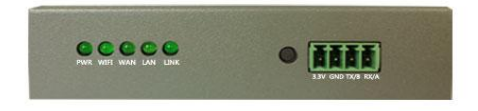

| Name | Color | Status       | Description                    |
|------|-------|--------------|--------------------------------|
| PWR  | Green | On           | Router is powered on           |
|      |       | Off          | Router is powered off          |
| WAN  | Green | On, blinking | Link connection is working     |
|      |       | Off          | Link connection is not working |
| LAN  | Green | On, blinking | Link connection is working     |
|      |       | Off          | Link connection is not working |
| WiFi | Green | On, blinking | WiFi is powered on             |
|      |       | Off          | WiFi is powered off            |
| LINK | Green | On, blinking | Link is powered on             |
|      |       | Off          | Link is powered off            |

## 3. Reset Button

After powered up the router, press and hold the RST button for 10 seconds, and release the button to return the print server to factory defaults.

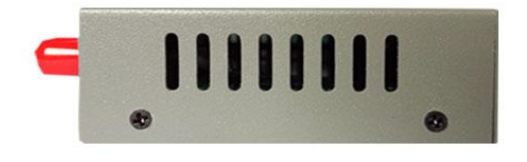

# 2. LED Indicators

2

Qixiang Technology, Contact Us for purchasing

Website: www.keennew.com Email: sales@keennew.com Whatsapp: +86 13249165907

# Hardware Installation

# 1. Attach External Antenna (SMA Type)

Attach external SMA antenna to the server's antenna connector and twist tightly.

#### 2. Mount the Print Server

The print server can be placed on a desktop or mounted to a wall. Use 2 pieces of drywall screws to mount the print server with the wall mounting kit on the wall.

# **Print Server Network Configuration**

1. Log in the Server

3

To log in to the management page and view the configuration status of your server, please follow the steps below.

1) Connect an Ethernet cable to the LAN port of the server, and connect the other end of the cable to your computer.

2) Configurate PC obtain an IP address automatically from "Local Area Connection", take Win 10 for example:

A) Click Start > Control panel, click Network and Internet, click Network and Sharing Center, click Change Adapter Settings, and then double-click

# 3. Connect the Print Server to a Printer

Connect a USB cable to the USB port of the server, and connect the other end of the cable to your printer.

## 4. Power Supply

Connect the power adapter to the power input interface of the router. **Note:** Voltage input is during 7.5V-32V DC.

#### Local Area Connection (Ethernet).

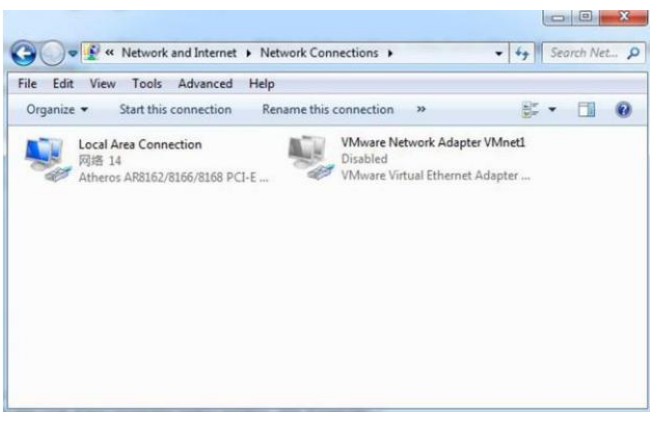

Website: www.keennew.com Email: sales@keennew.com Whatsapp: +86 13249165907

B) Click Properties in the window of Local Area Connection (Ethernet) Status.

| eneral       |        |                    |
|--------------|--------|--------------------|
| Connection   |        |                    |
| IPv4 Connect | ivity: | Internet           |
| IPv6 Connect | ivity: | No Internet access |
| Media State: |        | Enabled            |
| Duration:    |        | 02:21:13           |
|              |        | 100 0 Mbos         |
| Dgtais       |        | 100.0 Mbps         |
| Activity     | Sent 🚺 | DU.0 Hops          |
| Activity     | Sent — | Received           |
| Activity     | Sent — |                    |

| eneral                         | Alternate Configuration                                                                    |                             |                   |                           |                 |
|--------------------------------|--------------------------------------------------------------------------------------------|-----------------------------|-------------------|---------------------------|-----------------|
| You car<br>this cap<br>for the | n get IP settings assigned aut<br>ability. Otherwise, you need<br>appropriate IP settings. | omatically i<br>to ask your | f your n<br>netwo | etwork sup<br>rk administ | oports<br>rator |
| () Ob                          | otain an IP address automatic                                                              | ally                        |                   |                           |                 |
| OUs                            | e the following IP address:                                                                |                             |                   |                           |                 |
| IP ac                          | ldress:                                                                                    | ÷                           | 12                | - Q                       |                 |
| Subr                           | iet mask:                                                                                  |                             |                   |                           |                 |
| Defa                           | ult gateway:                                                                               |                             |                   |                           |                 |
| () Ob                          | otain DNS server address aut                                                               | omatically                  |                   |                           |                 |
| OUs                            | e the following DNS server a                                                               | ddresses:                   |                   |                           |                 |
| Prefe                          | erred DNS server:                                                                          |                             | 14                | - Q                       |                 |
| Alter                          | nate DNS server:                                                                           |                             |                   | +                         |                 |
| V                              | alidate settings upon exit                                                                 |                             |                   | Advan                     | rad             |

**- - - - -**

- -. .

#### C) Choose Internet Protocol Version 4 (TCP/IPv4) and click Properties.

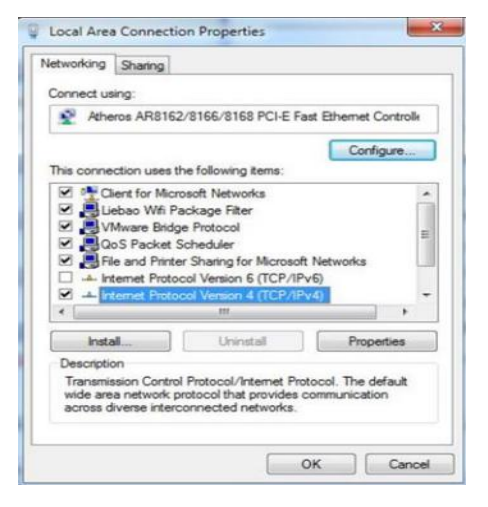

3) On your PC, open a web browser such as Internet Explorer, Google or Firefox etc. From your web browser, type the IP address of the server into the address bar and press enter. The default IP address of the router is 192.168.6.1, though the actual address may vary.

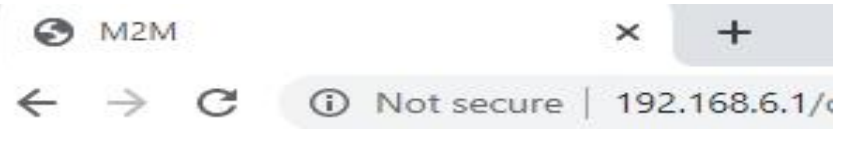

4) In the login page, enter the username and password, then click Login. The default username and password are "admin".

Qixiang Technology, Contact Us for purchasing

Website: www.keennew.com Email: sales@keennew.com Whatsapp: +86 13249165907

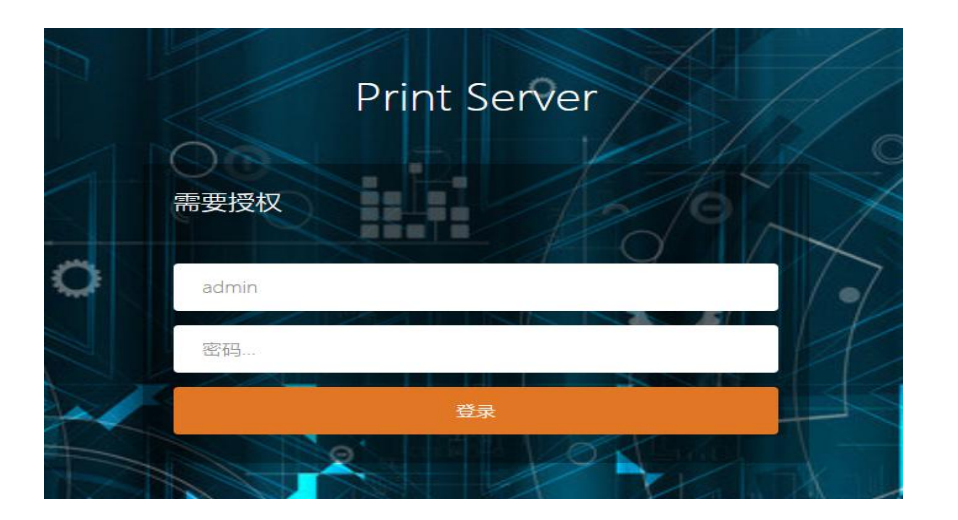

5) After logging in, the home page of the PS1021 print server's web interface is displayed, for example.

| Basic Network                                                                                                   |                                        |                          |                                                          |                |                   |
|----------------------------------------------------------------------------------------------------|----------------------------------------|--------------------------|----------------------------------------------------------|----------------|-------------------|
|                                                                                                    | tatus                                  |                          |                                                          |                |                   |
| Advanced Network >                                                                                              |                                        |                          |                                                          |                |                   |
| System Management >                                                                                             | System                                 |                          |                                                          |                |                   |
| , see a see a see a see a see a see a see a see a see a see a see a see a see a see a see a see a see a see a s | Router Name                            | M2M                      |                                                          | Product Name   | PS2121            |
| ogout                                                                                                    | Firmware Version                       | Print Server v1.1.2.0302 |                                                          | Product ID     | 1120PS2200408000  |
|                                                                                                    | Local Time                             | Wed May 6 15:37:12 2020  |                                                          | Hardware Class | Print Server      |
|                                                                                                    | Uptime                                 | 0h 18m 9s                |                                                          | MAC Address    | 34:0a:68:25:0b:cf |
|                                                                                                    | Load Average                           | 0.25, 0.20, 0.14         |                                                          | WAN Mode       | only Wired        |
|                                                                                                    | Wired WAN Status<br>Active Connections |                          | Not connected 755 / 16384 (4%)                           |                |                   |
|                                                                                                    | Memory<br>Total Available<br>Free      |                          | 90632 kB / 124544 kB (72%)<br>64304 kB / 124544 kB (67%) |                |                   |
|                                                                                                    | Buffered                               |                          | 6328 kB / 124544 kB (5%)                                 |                |                   |

# 2. Configure the Network Connection

There are two methods to get network connection for the Print Server. One is Wired WAN connection, another is WiFi connection.

#### 1) Wired WAN Connection

Connect an Ethernet cable to the LAN port of the office router, and connect the other end of the cable to your WAN port of the print server.

After wired connect to the office router, print server will obtain an IP address automatically as xxx.xxx.248, you can check it in the **website** > System Status > Over View > Network > Wired WAN Status.

| 系统状态          | * | ┽ 打印服务 × 概読 × |                          |                                                                                                    |      |                   | Þ |
|---------------|---|---------------|--------------------------|----------------------------------------------------------------------------------------------------|------|-------------------|---|
| 概意            |   | 44×           |                          |                                                                                                    |      |                   |   |
| 路由表           |   | 1/062         |                          |                                                                                                    |      |                   |   |
| 系統日志          |   | 系统            |                          |                                                                                                    |      |                   |   |
| 内核日志          |   | 路由器名          | M2M                      | Ê                                                                                                    | 品型号  | PS1121-R          |   |
| 实时信息          |   | 固件版本          | Print Server v1.1.2.0904 | 产                                                                                                    | 品序列号 | 1120PS11908060055 |   |
| 基本网络          |   | 本地时间          | Wed Oct 23 15:44:19 2019 | (要                                                                                                    | 件类型  | 打印服务              |   |
| े का जन्म     |   | 运行时间          | 0h 16m 58s               | м                                                                                                    | AC地址 | 34:0a:68:24:70:14 |   |
| 1014001491511 |   | 平均负载          | 1.58, 0.96, 0.58         | w                                                                                                    | AN模式 | 有线模式              |   |
| 系统管理          |   |               |                          |                                                                                                    |      |                   |   |
| 退出            |   | 网络            | -                        |                                                                                                    |      |                   |   |
|               |   | 有线 WAN決态      | eth1                     | 类型: dhep<br>地址: 192.168.10.248<br>MAC地址: 34:04:68:24:7<br>子阿塊码: 255.255.255.255.05<br>阿关: 192.168.10.1<br>DNS 1: 202.96.134.33<br>到期时间: 23h 43m 45s<br>已连接: 0h 16m 15s | 0:14 |                   |   |
|               |   | 活动连接          |                          | 64 / 16384 (0%)                                                                                                    |      |                   |   |

If the IP address is not as of xxx.xxx.248, you have to manually set static IP address for Service WAN port as following:

Website: www.keennew.com Email: sales@keennew.com Whatsapp: +86 13249165907

A) Clink Basic Network > Wired Network > WAN > General Setup > Protocol select "Static address", click SWITCH PROTOCOL button.

| System Status >     | 4 Wired Network *                                                                               |
|---------------------|-------------------------------------------------------------------------------------------------|
| Basic Network 🛛 👻   |                                                                                                 |
| Hostnames           | WAN LAN                                                                                         |
| Switch              | Interfaces - WAN                                                                                |
| Static Routes       | On this page you can configure the network interfaces. You can bridge several interfaces by tic |
| Wired Network       | Common Configuration                                                                            |
| Wireless Network    | General Setup                                                                                   |
| Static address      | Status MAC: 34-0A-68-25-0B-CF                                                                   |
| Advanced Network >  | RX: 112.36 KB (1095 Pkts.)<br>TX: 27.54 KB (87 Pkts.)                                           |
| System Management > | Protocol Static address •                                                                       |
| Logout              | Really switch protocol? SWITCH PROTOCOL                                                         |
|                     |                                                                                                 |

B) Set the IP address with the same network segment with office router and the last IP number is 248, and set a subnet, gateway, DNS address, click **SAVE** 

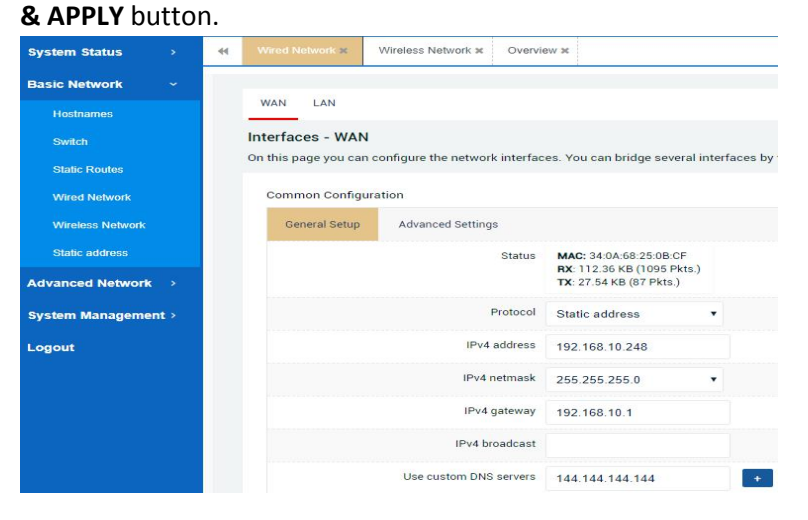

# C) Now you can double check it in the **website** > **System Status** > **Over**

View > Network > Wired WAN Status.

|          |   | 状态       |                                                                          |                                                                                                    |                   |  |
|----------|---|----------|--------------------------------------------------------------------------|----------------------------------------------------------------------------------------------------|-------------------|--|
| 路由表      |   |          |                                                                          |                                                                                                    |                   |  |
| 系统日志     |   | 系统       |                                                                          |                                                                                                    |                   |  |
| 内核日志     |   | 路由器名     | M2M                                                                      | 产品型등                                                                                                    | PS1121-R          |  |
| 实时信息     |   | 国件版本     | Print Server v1.1.2.0904                                                 | 产品序列号                                                                                                    | 1120PS11908060055 |  |
| 基本网络     | > | 本地时间     | Wed Oct 23 15:44:19 2019                                                 | 硬件类型                                                                                                    | 打印服务              |  |
| Tentente |   | 运行时间     | 0h 16m 58s                                                               | MAC地址                                                                                                    | 34:0a:68:24:70:14 |  |
| 部的问题     | * | 平均负载     | 1.58, 0.96, 0.58                                                         | WAN模式                                                                                                    | 有线模式              |  |
| 兵统管理     | > |          |                                                                          |                                                                                                    |                   |  |
| BH:      |   | 网络       |                                                                          |                                                                                                    |                   |  |
|          |   | 有线 WAN状态 | 集型<br>(1)<br>(1)<br>(1)<br>(1)<br>(1)<br>(1)<br>(1)<br>(1)<br>(1)<br>(1) | 2: dhcp<br>1: 192: 108: 10: 248<br>1: 192: 108: 10: 248<br>1: 494: 34: 0.04: 66: 24: 70: 14<br>4) 494: 35: 25: 25: 25: 50<br>1094: 1094: 109 |                   |  |
|          |   | 活动连接     | 64 /                                                                     | 16384 (0%)                                                                                                    |                   |  |

#### D) Record the Printer link of Advanced Network > Print Service > Link

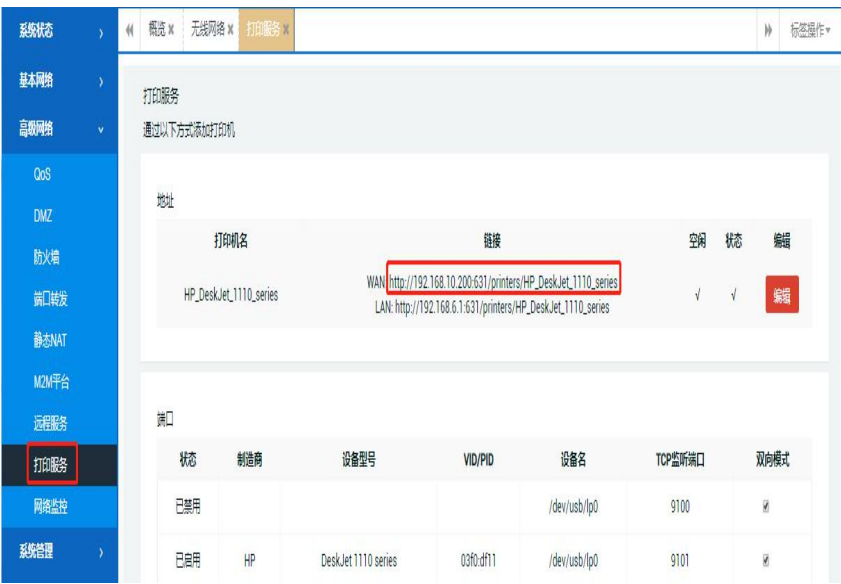

Website: www.keennew.com Email: sales@keennew.com Whatsapp: +86 13249165907

#### 2) WiFi Connection

A) Login the **website > Basic Network > Wireless Network,** click **SCAN** button.

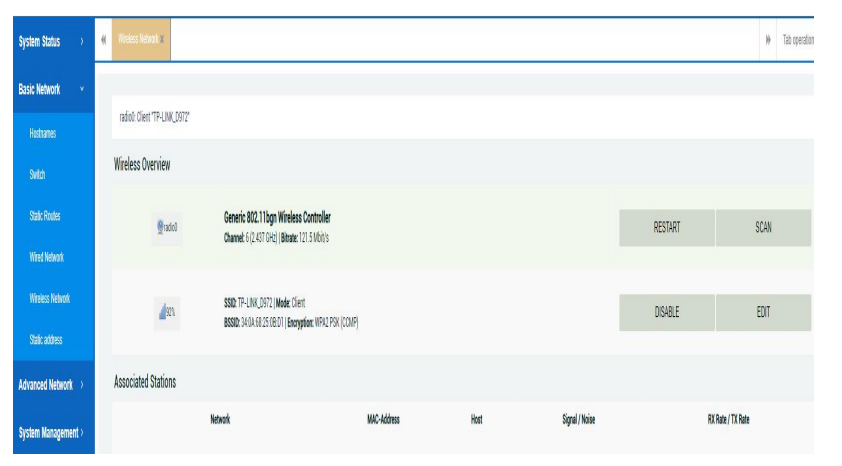

#### B) Select your office WiFi network, click JOIN NETWORK button.

| System Status 🔿     | <br>Wireless Network X |              |         |        |                  |                       | *            |
|---------------------|------------------------|--------------|---------|--------|------------------|-----------------------|--------------|
| Basic Network v     | Join Network: Wire     | eless Scan   |         |        |                  |                       |              |
| Hostnames           |                        |              |         |        |                  |                       |              |
| Switch              | Signal                 | SSID         | Channel | Mode   | BSSID            | Encryption            |              |
| Static Routes       | m                      | TP-LINK_D972 | 6       | Master | 54A7-0368D9-72   | mored WPA/WPA2 - PSX  | JOIN NETWORK |
| Wired Network       |                        |              |         |        |                  |                       |              |
| Wireless Network    | <b>d</b> ets           | JHH.18885    | 11      | Master | 02:0A:EB:9F8D:60 | WPA2 - PSK            | JOIN NETWORK |
| Static address      |                        |              |         |        |                  |                       |              |
| Advanced Network 🔿  | <b>4</b> m             | LEFENG_A709  | 2       | Master | 80:53:030EA7.0A  | mixed IMPA/MPA2 - PSK | JOIN NETWORK |
| System Management > |                        |              |         |        |                  |                       |              |
| Logout              | <b>L</b> m             | chuẩu 2.45   | 7       | Master | 48/0EEC/11/20/35 | mixed WPA/WPA2 - PSK  | JOIN NETWORK |

#### C) Fill in password in WPA passphase, click SUBMIT

| System Status >     | Wireless Network x                                                      |
|---------------------|-------------------------------------------------------------------------|
| Basic Network ~     | Joining Network: "TP-LINK_D972"                                         |
| Hostnames           |                                                                         |
| Switch              | Replace wireless configuration 😿                                        |
| Static Routes       | Check this option to delete the existing networks from this radio.      |
| Wired Network       | WPA passphrase                                                          |
| Wireless Network    | Specify the secret encryption key here.                                 |
| Static address      | Name of the new network wwwan                                           |
| Advanced Network >  | The allowed characters are: A-2, a-2, 0-9 and _                         |
| System Management > | Create / Assign firewall-zone wan: wan. 2 www. www. 2 www.              |
| Logout              | Choose the firewall zone you want to assign to this interface. Select u |
|                     | BACK TO SCAN RESULTS                                                    |

#### D) Click SAVE & APPLY button.

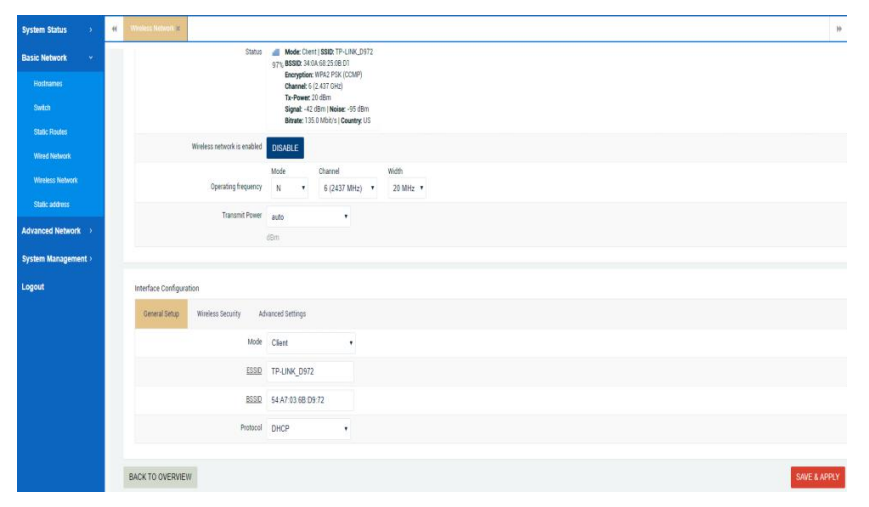

Qixiang Technology, Contact Us for purchasing

Website: www.keennew.com Email: sales@keennew.com Whatsapp: +86 13249165907 E) Now you can double check it in the website > System Status > OverView > Network > Wireless

System will obtain an IP address automatically as xxx.xxx.248, this address need to use when add printer later

| System Status 🛛 👻   | 41 | Wireless Network x Network Diagnostics x Overview       | ×                                                                                                    |                              |
|---------------------|----|---------------------------------------------------------|----------------------------------------------------------------------------------------------------|------------------------------|
| Overview            |    | Buffered                                                | 6464 kB / 124544 kB (5%)                                                                                                    |                              |
| Routes              |    |                                                         |                                                                                                    |                              |
| System Log          |    | DHCP Leases                                             |                                                                                                    |                              |
| Kernel Log          |    | Hostname                                                | IP Address                                                                                                    | MAC-Address                  |
| Realtime Graphs     |    | DESKTOP-OB7D0IT                                         | 192.168.6.173                                                                                                    | 00:E0:70:B1:32:5E            |
| Basic Network >     |    | DESKTOP-087D0IT                                         | fdc5:d60e:2656::def/128                                                                                                    | 000100012616800000e070b1325e |
| Advanced Network >  |    | Wireless                                                |                                                                                                    |                              |
| System Management > |    | Generic MAC80211 802.11bgn Wireless Controller (radio0) | SSID: TP-LINK_D972                                                                                                    |                              |
| Logout              |    |                                                         | Mode: Client<br>Chamet 6 (2 437 GH2)<br>Birtate: 120 MiN/s/<br>BSSID: 24.04.623.08 D1<br>▲ Encryption: NPA2 PSK (CCAP)<br>94 ¥. Addres: 1923 (16.3.1.249 |                              |

E) Record the Printer link of **Advanced Network > Print Service > Link** 

| 系统状态  | > | *1 | 概览×无线网络   | 各× 打印服务 ×       |                                   |                                                                                                    |              |         |       | ▶ 标签操作▼ |
|-------|---|----|-----------|-----------------|-----------------------------------|----------------------------------------------------------------------------------------------------|--------------|---------|-------|---------|
| 基本网络  |   | ŧ  | 石田服务      |                 |                                   |                                                                                                    |              |         |       |         |
| 高级网络  |   | 1  | 通过以下方式添加打 | 印机              |                                   |                                                                                                    |              |         |       |         |
| QoS   |   |    | 1011      |                 |                                   |                                                                                                    |              |         |       |         |
| DMZ   |   |    | 7BAL      |                 |                                   |                                                                                                    |              |         | 10-0- | (CHR    |
| 防火增   |   |    | t.        | 印机名             |                                   | 链接                                                                                                    |              | 空闲      | 状态    | 珊瑚      |
| 第日转发  |   |    | HP_Desk.  | let_1110_series | LAN: http://19<br>WWAN: http://19 | LAN: http://192.168.6.1:631/printers/HP_Desk.Jet_1110_series<br>WWAN:http://192.168.200.248:631/printers/HP_Desk.Jet_1110_series |              |         | V     | 编辑      |
| 静态NAT |   |    |           |                 |                                   |                                                                                                    |              |         |       |         |
| M2M平台 |   |    |           |                 |                                   |                                                                                                    |              |         |       |         |
| 远程服务  |   |    | 第日        |                 |                                   |                                                                                                    |              |         |       |         |
| 打印服务  |   |    | 状态        | 制造商             | 设备型号                              | VID/PID                                                                                                    | 设备名          | TCP监听端口 |       | 双向模式    |
| 网络监控  |   |    | 已禁用       |                 |                                   |                                                                                                    | /dev/usb/lp0 | 9100    |       | 8       |
| 系统管理  |   |    | 已启用       | HP              | DeskJet 1110 series               | 03f0:df11                                                                                                    | /dev/usb/lp0 | 9101    |       | z       |
| 遇出    |   |    |           |                 |                                   |                                                                                                    |              |         |       |         |

If the IP address of wireless is not as of xxx.xxx.248, you have to manually set static IP address for Service WAN port as following:

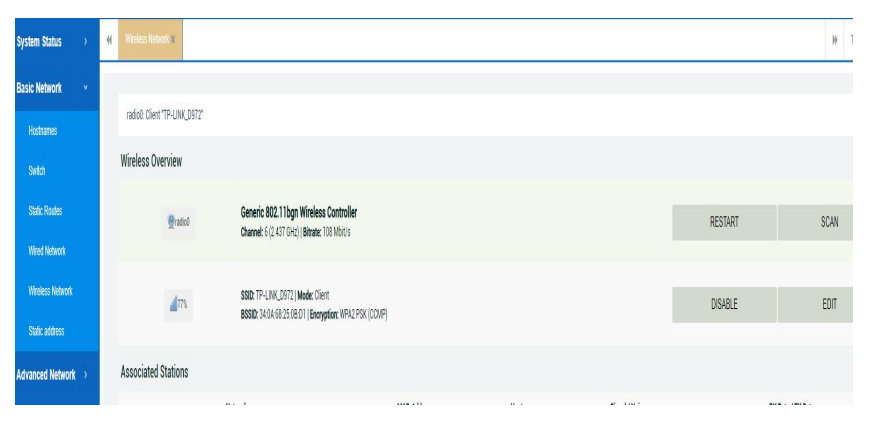

#### A) Basic Network > Wireless Network, click EDIT button

B) **General Setup > Protocol >** Select **Static address**, Set the IP address with the same network segment with office router and the last IP number is 248, and set a subnet, gateway, DNS address, click **SAVE & APPLY** button.

| stem Status     | > 41 | Wireless Network #  |                        |            |         |                |          |
|-----------------|------|---------------------|------------------------|------------|---------|----------------|----------|
| sic Network     | ~    |                     |                        | Mode       |         | Channel        | Width    |
|                 |      |                     | Operating frequency    | N          | •       | 6 (2437 MHz) 🔻 | 20 MHz 🔻 |
| Switch          |      |                     | Transmit Power         | auto       |         |                |          |
| Static Routes   |      |                     |                        | dBm        |         |                |          |
| Wired Network   |      |                     |                        |            |         |                |          |
|                 |      | Interface Configura | tion                   |            |         |                |          |
| Static address  |      | General Setup       | Wireless Security Ad   | vanced Set | ttings  |                |          |
| vanced Network  | •    |                     | Mode                   | Client     |         | •              |          |
| stem Management | *    |                     | ESSID                  | TP-LIN     | K_D972  | 2              |          |
| gout            |      |                     | BSSID                  | 54:A7:0    | 3:6B:D  | 9:72           |          |
|                 |      |                     | Protocol               | Static a   | ddress  | •              |          |
|                 |      |                     | IPv4 address           | 192.168    | 3.1.248 |                |          |
|                 |      |                     | IPv4 netmask           | 255.255    | 5.255.0 |                |          |
|                 |      |                     | IPv4 gateway           | 192.168    | 3.1.1   |                |          |
|                 |      |                     | Use custom DNS servers | 116.116    | .116.11 | 6 +            |          |

Website: www.keennew.com Email: sales@keennew.com Whatsapp: +86 13249165907

# Add A Printer

Before add a printer to your multiple computers, you need to make sure two things:

1. Each computer have installed the printer driver software, you can have direct connection between computer and printer to install driver software, or download driver software from website to manually install.

2. Directly connect computer with printer, to test if it can print successfully. If not, you need to re-install the driver software.

Here take Wired WAN connection and Win 10 for example, WiFi connection and Win XP, Win 7 are similar.

Connect an Ethernet cable between Router's LAN port and Server's WAN port, connect an Ethernet cable between Server's LAN port and Computer. Login to check Wired WAN address (example 192.168.10.248), Printer's HTTP Path address and Connecting USB Port (example 9101):

1. System Status > Over View > Network > Wired WAN Status

| 系统状态            | ~ |                  | 儀説 ×     |                    |                                                                                                    |        |                   | ▶ 标签操作▼ |
|-----------------|---|------------------|----------|--------------------|----------------------------------------------------------------------------------------------------|--------|-------------------|---------|
| 概点              |   | 44. <del>*</del> |          |                    |                                                                                                    |        |                   | -       |
| 路由表             |   | 10.62            |          |                    |                                                                                                    |        |                   | _       |
| 系统日志            |   | 系统               |          |                    |                                                                                                    |        |                   |         |
| 内核日志            |   | 路由器名             | M2M      |                    | 产品型                                                                                                    | 년<br>년 | PS1121-R          |         |
| 实时信息            |   | 国件版本             | Print Se | rver v1.1.2.0904   | 产品厚                                                                                                    | 列号     | 1120PS11908060055 |         |
| 基本网络            | > | 本地时间             | Wed Oc   | t 23 09:30:43 2019 | 硬件类                                                                                                    | 型      | 打印服务              |         |
| 古明网络            |   | 运行时间             | 15h 38r  | n 52s              | MACH                                                                                                    | BAL    | 34:0a:68:24:70:14 |         |
| <b>B</b> \$0933 | ` | 平均负载             | 0.65, 0. | 17, 0.05           | WAN 提                                                                                                    | 民      | 有线模式              |         |
| 系统管理            | > |                  |          |                    |                                                                                                    |        |                   |         |
| 遇出              |   | 网络               |          |                    |                                                                                                    |        |                   |         |
|                 |   | 有线 WAN           | 状态       | eth 1              | 変型: dhcp<br>地址: 192.168.10.248<br>MACNUE: 34.04.68.24.70.14<br>子阿隆明: 255.255.255.05<br>阿芳: 192.168.10.1<br>DMS 1: 202.96.134.33<br>型期的问: 8h 21m 49s<br>已选择: 15h 38m 11s |        |                   |         |
|                 |   | 活动连接             |          |                    | 23 / 16384 (0%)                                                                                                    |        |                   |         |

#### 2. Advanced Network > Print Service > Link, copy the HTTP path link

| 系统状态  | > | ₭ 概范× 打印版 | 5 X              |                     |                           |                         |         | ▶ 标签操作▼  |
|-------|---|-----------|------------------|---------------------|---------------------------|-------------------------|---------|----------|
| 基本网络  |   | 打印服务      |                  |                     |                           |                         |         |          |
| 高级网络  |   | 通过以下方式添加引 | 160桥。            |                     |                           |                         |         |          |
| QoS   |   | an etc.   |                  |                     |                           | 121                     |         |          |
| DMZ   |   | ADAR      | 打的机名             |                     | 臨接                        |                         | 容量      | 壮态 编辑    |
| 防火墙   |   |           |                  | WAN- http://19      | 2 168 10 248-631/printers | HP Desk.let 1110 series | 10      |          |
| 第日转发  |   | HP_Des    | kJet_1110_series | LAN: http://1       | 92.168.6.1:631/printers/H | P_DeskJet_1110_series   | V       | ✓ 编辑     |
| 静态NAT |   |           |                  |                     |                           |                         |         |          |
| M2M平台 |   |           |                  |                     |                           |                         |         |          |
| 打印服务  |   | 第日        |                  |                     |                           |                         |         |          |
| 网络监控  |   | 状态        | 制造商              | 设备型号                | VID/PID                   | 设备名                     | TCP监听端口 | 双向模式     |
| 系统管理  |   | 已禁用       |                  |                     |                           | /dev/usb/lp0            | 9100    | ×        |
| 退出    |   | 已启用       | HP               | DeskJet 1110 series | 03f0:df11                 | /dev/usb/lp0            | 9101    | 2        |
|       |   |           |                  |                     |                           |                         |         |          |
|       |   |           |                  |                     |                           |                         |         | 保存并应用 軍管 |
|       |   |           |                  |                     |                           |                         |         |          |

There are two ways to add the printer for each network computer:

1. Use HTTP path to add printer

Find a printer by other options

1) Click computer Start > Search Control Panel > Hardware and Sound > Devices and Prints > Advanced printer setup > Click "The printer I want isn't listed" > Select a shared printer by name, paste HTTP path, click NEXT

# My printer is a little older. Help me find it. Select a shared printer by name http://192.168.10.248:631/printer/HP\_Deskjet\_1110\_series Browse... Example: \computername\printername or http://computername\printers/printername/.printer Add a printer using a TCP/IP address or hostname Add a Bluetooth, wireless or network discoverable printer Add a local printer or network printer with manual settings

Next Cancel

Website: www.keennew.com Email: sales@keennew.com Whatsapp: +86 13249165907

Qixiang Technology, Contact Us for purchasing

2) Select your printer model, click OK, you can see add printer successfully.

| 🔒 添加打印机                                                    |                                                                      | _ 25                                                                                                    |                                                                                                    |
|------------------------------------------------------------|----------------------------------------------------------------------|----------------------------------------------------------------------------------------------------|----------------------------------------------------------------------------------------------------|
|                                                            |                                                                      |                                                                                                    |                                                                                                    |
| 按省林或 TCF                                                   | 717 地址直找打印机                                                          |                                                                                                    |                                                                                                    |
|                                                            | 5                                                                    | 添加打印机向导                                                                                                    | <u>२ ×</u>                                                                                                    |
| ● 按名称选择并<br>http://1<br>示佛 \\ce<br>http://ce<br>● 使用 TCP/P | Windows 打印机会樂 2<br>正在连接到<br>http::631/printers/HP_DeskJet_1110_serie | k提相論育は1月1<br>素素。 加果想的<br>「育<br>Eson<br>Generic<br>現<br>Hicrosoft<br>→<br>这个紙助程序已经过数<br>告诉我为什么想动程序<br>—<br>大一梦(N)<br>家演 | れ 四号。 如果71日 礼 有存装 繊維 会、前 単 击 " 人 総裁<br>打印 机 未 列 止 i 書 宣 明 打印 町 (141) 英語 (新 本 17.60 0.510)<br>「 近 印 1110 series 版本: 17.60 0.510)<br>「 近 印 1110 series 版本: 17.60 0.510)<br>「 近 日 110 series 版本: 17.60 0.510)<br>「 近 日 110 series 版本: 17.60 0.510<br>」 近 日 110 series 版本: 17.60 0.510<br>」 近 日 110 series 版本: 17.60 0.510<br>」 近 日 110 series 版本: 17.60 0.510<br>」 近 日 110 series 版本: 17.60 0.510<br>」 近 日 110 series 版本: 17.60 0.510<br>」 近 日 110 series 版本: 17.60 0.510<br>」 近 日 110 series 版本: 17.60 0.510<br>」 近 日 110 series 版本: 17.60 0.510<br>」 近 日 110 series 版本: 17.60 0.510<br>」 近 日 110 series 版本: 17.60 0.510<br>」 近 日 110 series 版本: 17.60 0.510<br>」 近 日 110 series 版本: 17.60 0.510<br>」 近 日 110 series 版本: 17.60 0.510<br>」 近 110 series 版本: 17.60 0.510<br>」 近 110 series 版本: 17.60 0.510<br>」 近 110 series 版本: 17.60 0.510<br>」 近 110 series 版本: 17.60 0.510<br>」 近 110 series 版本: 17.60 0.510<br>」 近 110 series 版本: 17.60 0.510<br>] 近 110 series 版本: 17.60 0.510<br>] 近 110 series 版本: 17.60 0.510<br>] 近 110 series 版本: 17.60 0.510<br>] 近 110 series 版本: 17.60 0.510<br>] 近 110 series 版本: 17.60 0.510<br>] 近 110 series Line Line Line Line Line Line Line Line |
|                                                            | J印机<br>添加 http://192.168.10.248・6                                    | 31 F00 HP D                                                                                                    | ocklot 1110 corios                                                                                                    |
| 打印机名                                                       | 称(P): http://192.168.10.248:6                                        | 531 上的 HP_DeskJ                                                                                                    | et_1110_series                                                                                                    |
| 该打印机                                                       | 已安装 HP DJ 1110 series 驱动程序。                                          |                                                                                                    |                                                                                                    |
|                                                            |                                                                      |                                                                                                    | T-++(N) BYNE                                                                                                    |
|                                                            |                                                                      |                                                                                                    | 下一步(N) 取消                                                                                                    |

3) Set the network printer as default printer and then test printing.

2. Use IP address + USB Port to add printer

1) Click computer Start > Search Control Panel > Hardware and Sound > Devices and Prints > Advanced printer setup > Click "The printer i want isn't listed" > Select Add a printer using a TCP/IP address or hostname, click NEXT

| - 🖶 Ad    | dd Printer                                                                                  |           |
|-----------|---------------------------------------------------------------------------------------------|-----------|
| Find      | a printer by other options                                                                  |           |
| ОМу       | y printer is a little older. Help me find it.                                               |           |
| ⊖ Sel     | lect a shared printer by name                                                               |           |
| ● A ●     | Example: \\computername\printername or<br>http://computername/printers/printername/.printer | Browse    |
| ⊖ Ad      | ld a Bluetooth, wireless or network discoverable printer                                    |           |
| ⊖Ad       | ld a local printer or network printer with manual settings                                  |           |
|           |                                                                                             |           |
|           |                                                                                             | Next Canc |
|           |                                                                                             |           |
| ) Fill ir | 1 IP address of your print server                                                           |           |

Qixiang Technology, Contact Us for purchasing

Website: www.keennew.com Email: sales@keennew.com Whatsapp: +86 13249165907

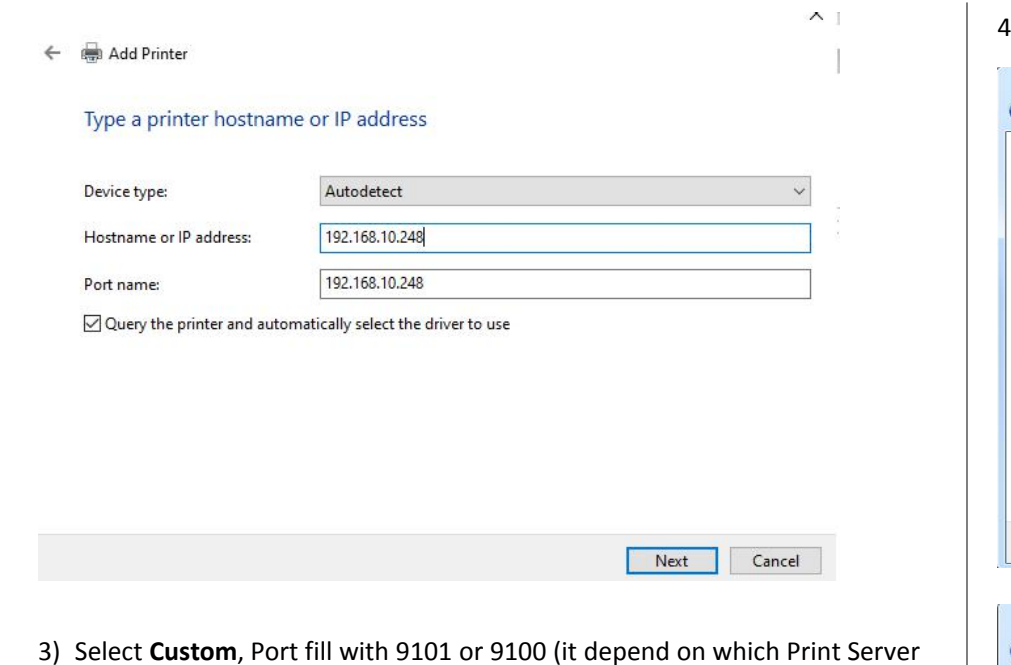

 Select Custom, Port fill with 9101 or 9100 (it depend on which Print Serv USB port is connecting with Printer now)

| 如 添加打印机                                                                                  | 端口设置                     |                  |
|------------------------------------------------------------------------------------------|--------------------------|------------------|
| 需要额外端口信息                                                                                 | 端口名( <u>P</u> ):         | 192.168.10.248_1 |
| 网络上没有找到设备。请确定:                                                                           | 打印机名或 IP 地址(A): 协议       | 192.168.10.248   |
| 1. 设备已打开。<br>2. 网络巴拉卡                                                                    | Raw( <u>R</u> )          | © LPR(L)         |
| <ol> <li>3. 设备配置正确。</li> <li>4. 前一页上的地址正确。</li> <li>如果您认为地址不正确。请单击"上一步"返回到上一页</li> </ol> | 原始设置<br>第口号( <u>N</u> ): | 9101             |
| 索。如果您认为地址是正确的,请选择下面的设备类型。                                                                | LPR 设置                   |                  |
| 设备类型                                                                                     | 队列名称(Q):                 |                  |
| ◎ 标准(S) Generic Network Card                                                             | □ 启用了 LPR 字节计数(          | ( <u>B</u> )     |
| ● 自定义(C) 设置(E)                                                                           | 信用了 SNMP 状态(S)           | )                |
|                                                                                          | 社区名称(C):                 | public           |
|                                                                                          | SNMP 设备索引(型):            | 1                |
|                                                                                          |                          |                  |

4) Select your printer model, click **Next**, you can see add printer successfully

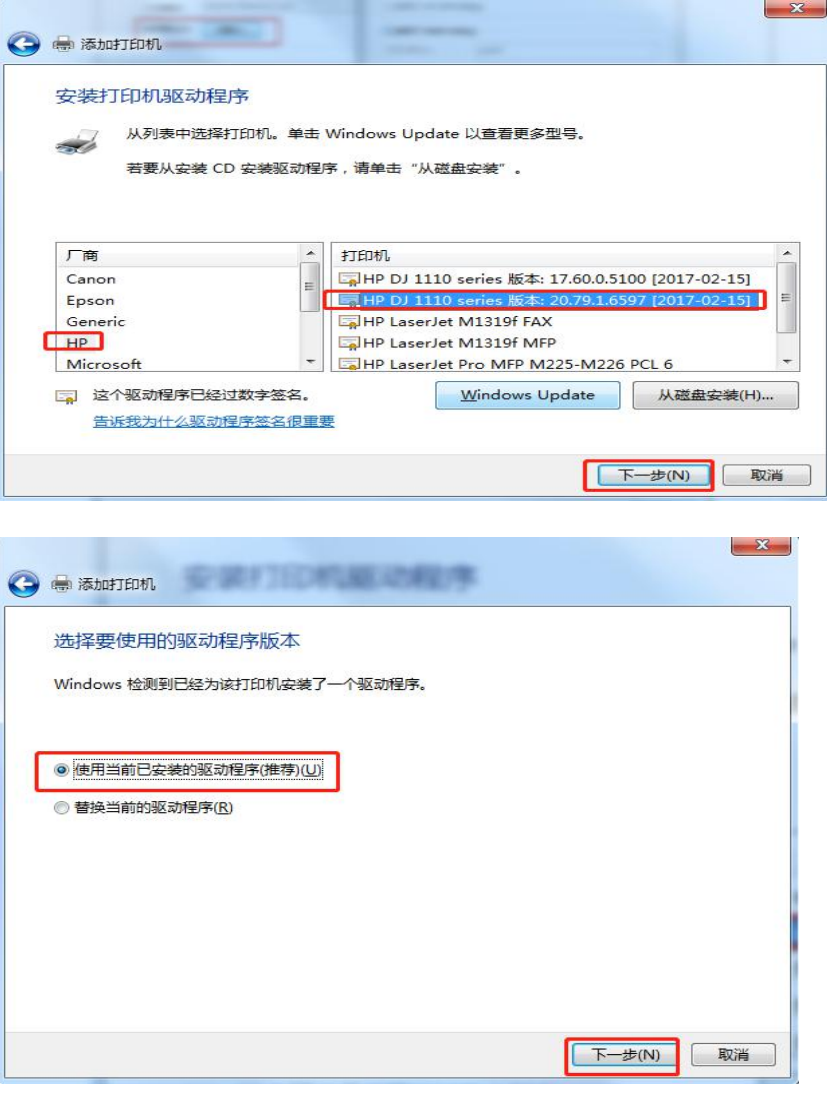

Qixiang Technology, Contact Us for purchasing

Website: www.keennew.com Email: sales@keennew.com Whatsapp: +86 13249165907

| 🕒 🖶 添加打印机 | A 12 10 10 10 10 10 10 10 10 10 |           |
|-----------|---------------------------------|-----------|
| 键入打印机名;   | 你<br>HP DJ 1110 series (9101)   |           |
| 该打印机将安装 H | P DJ 1110 series 驱动程序。          |           |
|           |                                 |           |
|           |                                 |           |
|           |                                 |           |
|           |                                 | 下一步(N) 取消 |

#### Select not to share this printer

| 加里弗共宣法会打印       | ] 像心须担供共喜友 像可 | 门店田建议的夕安武碑      | ) 其他网络 | 田山市    |
|-----------------|---------------|-----------------|--------|--------|
| 以看见该共享名。        |               |                 |        | /m/ ·P |
|                 |               |                 |        |        |
| ◎ 不共享这台打印机      | 0)            |                 |        |        |
| ◎ 共享此打印机以便      | 网络中的其他用户可以找到并 | 使用它( <u>S</u> ) |        |        |
| 共享名称(H):        |               |                 |        |        |
| 位置(止):          |               |                 |        |        |
| 注释( <u>C</u> ): |               |                 |        |        |
|                 |               |                 |        |        |

5) Set the network printer as default printer and then test printing.

For any question, please contact us: Email: sales@keennew.com WhatsApp: +8613249165907

GuangZhou QiXiang Technology Co.,Ltd is a professional provider of machine-to-machine (M2M) and Internet of Things (IoT) connectivity products and services. Qi Xiang has been focusing on providing Industrial Cellular Router, Cellular Serial Modem, Network Print Server, Serial Device Server (DTU), Android Industrial Motherboard, Embedded Router Board, M2M Cloud Platform, etc.

With the powerful R&D team, efficient manufacturing plant, professional engineer and QA function, our rugged products offer mobile, high speed, reliable, flexible, 24\*7 hours connectivity for multiple fields such as Oil Field, Smart Grid, Smart City, Transportation, Industry Automation, Telco Infrastructure, Retail, Video Surveillance, etc. Our products had been passed strict quality control according to CCC, CE, ISO 9001 regulations and implemented in many well-known companies such China Mobile, China Telecom, China Unicom, KingLong Bus, UnionPay, Hive Box, etc.

Website: www.keennew.com Email: sales@keennew.com Whatsapp: +86 13249165907

Qixiang Technology, Contact Us for purchasing